|                                                                                              | ENGINEERING                                                       |                                                                  |                |                                                          | 1. ECN 657938                                                                  |
|----------------------------------------------------------------------------------------------|-------------------------------------------------------------------|------------------------------------------------------------------|----------------|----------------------------------------------------------|--------------------------------------------------------------------------------|
| <b>(</b> )                                                                                   |                                                                   |                                                                  |                | ge 1 of <u>2</u>                                         | Proj.<br>ECN                                                                   |
| 2. ECN Category (mark one)                                                                   | 3. Originator's Name, Orga                                        | nization MSIN and Telephone                                      | No             | LISO Required?                                           | 6 Date                                                                         |
| Supplemental O<br>Direct Revision                                                            | DA White, S0-09,                                                  | 373-1511                                                         |                |                                                          | 2-29-00                                                                        |
| Change ECN O<br>Temporary O                                                                  | 6. Project Title/No./Work O<br>W-151 Mixer Pump                   | rder No.                                                         | 7. Bldg./Sys./ | Fac. No.                                                 | 8. Approval Designator                                                         |
| Standby O<br>Supersedure O<br>Cancel/Void O                                                  | 9. Document Numbers Cha<br>sheet no. and rev.)<br>RPP-5577, Rev 0 | inged by this ECN (includes                                      | 10. Related E  | CN No(s).                                                | 11. Related PO No.                                                             |
| 2a. Modification Work<br>Ves (fill out Blk. 12b)<br>No (NA Blks. 12b,<br>12c, 12d)           | 12b. Work Package No.<br>NA                                       | 12c. Modification Work Com<br>NIA<br>Design Authority/Cog, Engin | pleted         | 12d. Restored<br>or Standb<br><u>NA</u><br>Design Author | to Original Condition (Temp.<br>y ECNs only)<br>rity/Cog. Engineer Signature & |
| 13a. Description of Change<br>This ECN is for do<br>Added steps for cl<br>Changed sample tin | cument approval a<br>Larification.                                | 13b. Design Baseline Docum<br>nd release.                        | nent? OYes     | 1<br>No                                                  | Date                                                                           |

|  | <b>-</b> | + | <br> |  |
|--|----------|---|------|--|
|  |          |   |      |  |
|  |          |   |      |  |
|  |          |   |      |  |

|                                 | · · · · · · · · · · · · · · · · · · ·         |                         |
|---------------------------------|-----------------------------------------------|-------------------------|
| 14a. Justification (mark one).  | 14b. Justification Details                    |                         |
| Criteria Change 🛛 🔿             | * This ECN will not change collective dose si | nce it has no impact on |
| Design Improvement              | radiological sources, contamination control o | r shielding.            |
| Environmental O                 |                                               |                         |
| Facility Deactivation           | * Independent Review performed per IP-0842, V | ol IV Section 4.24      |
| As-Found O                      |                                               |                         |
| Facilitate Const.               |                                               |                         |
| Const. Error/Omission           |                                               |                         |
| Design Error/Omission           |                                               |                         |
| 15. Distribution (include name, | MSIN, and no. of copies)                      | RELEASE STAMP           |
| H1-19 PJ Fuller                 |                                               |                         |
| B3-83 IP Ballomy                |                                               |                         |
| S5-05 GR Tardiff                |                                               |                         |
| S5-05 DA Bragg                  |                                               | DATE: HANFORD           |
| bo ob bit brugg                 |                                               | STA: A RELEASE 3 10:    |
|                                 |                                               | 2                       |
|                                 |                                               | MAR 0 1 2008-           |
|                                 | · · ·                                         |                         |

| ·····                                                                                                    | <del>.</del>                    |                                                                                                    |                  |                                                                                                    |                                                                                                    |                                                                                                    |                         |                          |                       |            |
|----------------------------------------------------------------------------------------------------|---------------------------------|----------------------------------------------------------------------------------------------------|------------------|----------------------------------------------------------------------------------------------------|----------------------------------------------------------------------------------------------------|----------------------------------------------------------------------------------------------------|-------------------------|--------------------------|-----------------------|------------|
|                                                                                                    | FN                              | GIN                                                                                                    |                  |                                                                                                    | NOTICE                                                                                                    |                                                                                                    |                         |                          | 1. ECN (use no. from  | pg. 1)     |
|                                                                                                    |                                 | Un                                                                                                    |                  |                                                                                                    | NOTIOL                                                                                                    |                                                                                                    |                         | Page 2 of                | 657938                |            |
| 16. Design Verification                                                                                                    | 17. Cost Impa                   | act                                                                                                    |                  |                                                                                                    |                                                                                                    |                                                                                                    |                         | L                        | 18. Schedule Impact   | (days)     |
| Required                                                                                                    |                                 | EN                                                                                                    | GINEERING        | NIR                                                                                                    |                                                                                                    | _CC                                                                                                   | ONSTRI                  | UCTION N(A               | NIA                   |            |
| O Yes                                                                                                    | Additional (                    | C :                                                                                                    | \$               |                                                                                                    | Additional                                                                                                    | Ο                                                                                                    | \$                      |                          | Improvement O         |            |
| 🚫 No                                                                                                    | Savings (                       | C s                                                                                                    | \$               |                                                                                                    | Savings                                                                                                    | Ο                                                                                                    | \$                      |                          | Delay O               |            |
| 19. Change Impact Revie                                                                                                    | w: Indicate the                 | e relat                                                                                                    | ed documents     | (other than the                                                                                                    | e engineering                                                                                                    | docun                                                                                                 | nents id                | entified on Side 1) that | will be affected by   |            |
|                                                                                                    | J 10 DIOCK 15. E                |                                                                                                    |                  | Saismic/Stree                                                                                                    | ee Anolycia                                                                                                    |                                                                                                    |                         | Tank Ca                  | libration Manual      | <u>п</u> . |
| Functional Design C                                                                                                    | riteria                         | П                                                                                                    |                  | Stress/Desig                                                                                                    | n Report                                                                                                    |                                                                                                    | Ц<br>П                  | Health P                 | bysics Procedure      | п          |
| Operating Specificat                                                                                                    | tion                            | $\overline{\Box}$                                                                                                    |                  | Interface Col                                                                                                    | ntrol Drawing                                                                                                    |                                                                                                    |                         | Spares I                 | Multiple Unit Listing | П          |
| Criticality Specificati                                                                                                    | оп                              |                                                                                                    |                  | Calibration P                                                                                                    | rocedure                                                                                                    |                                                                                                    | $\overline{\Box}$       | Test Pro                 | cedures/Specification |            |
| Conceptual Design f                                                                                                    | Report                          |                                                                                                    |                  | Installation P                                                                                                    | rocedure                                                                                                    |                                                                                                    |                         | Compon                   | ent Index             |            |
| Equipment Spec.                                                                                                    |                                 |                                                                                                    | ,                | Maintenance                                                                                                    | Procedure                                                                                                    |                                                                                                    |                         | ASME C                   | oded Item             |            |
| Const. Spec.                                                                                                    |                                 |                                                                                                    |                  | Engineering                                                                                                    | Procedure                                                                                                    |                                                                                                    |                         | Human I                  | Factor Consideration  |            |
| Procurement Spec.                                                                                                    |                                 |                                                                                                    |                  | Operating In:                                                                                                    | struction                                                                                                    |                                                                                                    |                         | Compute                  | er Software           |            |
| Vendor Information                                                                                                    |                                 |                                                                                                    |                  | Operating Pr                                                                                                    | ocedure                                                                                                    |                                                                                                    |                         | Electric (               | Circuit Schedule      |            |
| OM Manual                                                                                                    |                                 |                                                                                                    |                  | Operational \$                                                                                                    | Safety Require                                                                                                    | ment                                                                                                  |                         | ICRS Pr                  | ocedure               |            |
| FSAR/SAR                                                                                                    |                                 |                                                                                                    |                  | IEFD Drawin                                                                                                    | g                                                                                                    |                                                                                                    |                         | Process                  | Control Manual/Plan   |            |
| Safety Equipment Li                                                                                                    | st                              | Ц                                                                                                    |                  | Cell Arrange                                                                                                    | ment Drawing                                                                                                    |                                                                                                    |                         | Process                  | Flow Chart            | Ц          |
| Radiation Work Perr                                                                                                    | mit                             | Ц                                                                                                    |                  | Essential Ma                                                                                                    | terial Specifica                                                                                                    | ation                                                                                                 | Ц                       | Purchase                 | e Requisition         | Ц          |
| Environmental Impa                                                                                                    | ct Statement                    | Ц                                                                                                    |                  | Fac. Proc. S                                                                                                    | amp. Schedule                                                                                                    | 3                                                                                                    |                         | Tickler F                | file<br>A fac         |            |
| Environmental Repo                                                                                                    | nt.                             | Н                                                                                                    |                  | Inspection Pl                                                                                                    | lan                                                                                                    |                                                                                                    |                         | 00                       |                       |            |
| Environmental Perm                                                                                                    |                                 |                                                                                                    | unante lista d b | Inventory Ad                                                                                                    | justment Requ                                                                                                    | iest                                                                                                  |                         |                          |                       |            |
| Documen                                                                                                    | t Number/Revis                  | sion                                                                                                    |                  | Docum                                                                                                    | ent Number/Re                                                                                                    | evisior                                                                                               | 1                       | Docum                    | nent Number/Revision  |            |
| Documen<br>Noいら                                                                                                    | t Number/Revis                  | sion                                                                                                    |                  | Docume                                                                                                    | ent Number/Re                                                                                                    | evisior                                                                                               | 1                       | Docum                    | nent Number/Revision  |            |
| Documen<br>Nいいこ<br>21. Approvals                                                                                              | t Number/Revis                  | sion                                                                                                    |                  | Docume                                                                                                    | ent Number/Re                                                                                                    | evisior                                                                                               | 1<br>                   | Docum                    | nent Number/Revision  |            |
| Documen<br>Nいいこ<br>21. Approvals                                                                                              | t Number/Revis                  | sion                                                                                                    |                  | Docume                                                                                                    | ent Number/Re                                                                                                    | evisior                                                                                               | l<br>                   | Docurr<br>Signature      | nent Number/Revision  | e          |
| Documen<br>Nいいこ<br>21. Approvals<br>Design Authority                                                                          | t Number/Revis                  | sion                                                                                                    |                  | Docume<br>Docume<br>Date<br>02/29/0                                                                                                    | 2_ Desig                                                                                                    | evisior<br>gn Age                                                                                     |                         | Docum<br>Signature       | nent Number/Revision  | e          |
| Documen<br>No NG<br>21. Approvals<br>Design Authority<br>Cog. Eng.                                                            | Signature                       | sion                                                                                                    |                  | Date<br>$D_{2/25/00}$                                                                                                    | 2_ Desig<br>PE                                                                                                    | yn Age                                                                                                | ent                     | Docurr<br>Signature      | nent Number/Revision  | e          |
| Documen<br>NONE<br>21. Approvals<br>Design Authority<br>Cog. Eng<br>Cog. Mgr                                                  | signature                       | sion                                                                                                    |                  | Date<br>$D_{2}/29/00$<br>2/29/00                                                                                                    | 2_ Desig<br>PE<br>QA                                                                                                    | avisior<br>an Age<br>                                                                                 | n                       | Docun<br>Signature       | nent Number/Revision  | e          |
| Documen<br>No NE<br>21. Approvals<br>Design Authority<br>Cog. Eng<br>Cog. Mgr<br>QAK Q                                        | signature                       | sion                                                                                                    |                  | Date<br>Date<br>Date                                                                                                    | 2<br><br><br><br>                                                                                                    | an Age<br>                                                                                            | ent                     | Docurr<br>Signature      | nent Number/Revision  | e<br>      |
| Documen<br>NONE<br>21. Approvals<br>Design Authority<br>Cog. Eng.<br>Cog. Mgr.<br>QA<br>UX QA                                 | signature                       | Sion<br>Sion                                                                                                    |                  | Date<br>$D_{2}/29/00$<br>2/29/00<br>2/29/00<br>2/29/00<br>2/29/00                                                                                                    | 2_ Desig<br>PE<br>QA<br>Safet                                                                                                    | yn Age<br>                                                                                            | n<br>                   | Docurr<br>Signature      | nent Number/Revision  | e<br>      |
| Documen<br>No NE<br>21. Approvals<br>Design Authority<br>Cog. Eng<br>Cog. Mgr<br>QA<br>Safety                                 | signature<br>Sey<br>Rub<br>Lams | sion<br>The state of the state of the state of |                  | Date<br>$D_{125}/29/00$<br>2/29/00<br>2/29/00<br>2/29/00<br>2/29/00<br>2/29/00                                                                                                    | 2 Desig<br>2 Desig<br>PE<br>2 QA<br>3 Safet<br>Desig                                                                                                    | yn Age<br>-<br>-<br>-<br>-<br>-<br>-<br>-<br>-<br>-<br>-<br>-<br>-<br>-<br>-<br>-<br>-<br>-<br>-<br>- | nt                      | Docurr<br>Signature      | nent Number/Revision  | e<br>      |
| Documen<br>No NE<br>21. Approvals<br>Design Authority<br>Cog. Eng.<br>Cog. Mgr.<br>QA<br>Safety<br>Environ.                   | signature                       | sion<br>Salaria<br>An                                                                                                    |                  | Date<br>$D_{2}/29/00$<br>2/29/00<br>2/29/00<br>2/29/00<br>2/29/00                                                                                                    | 2_ Desig<br>PE<br>QA<br>Safet<br>Desig<br>Envir                                                                                                    | yn Age<br>                                                                                            | nt                      | Docurr<br>Signature      | nent Number/Revision  | e<br>      |
| Documen<br>No NE<br>21. Approvals<br>Design Authority<br>Cog. Eng<br>Cog. Mgr<br>QA<br>Safety<br>Environ<br>Other             | signature                       | sion                                                                                                    |                  | Date<br>$D_{15}/29/00$<br>2/29/00<br>2/29/00<br>2/29/00<br>2/29/00<br>2/29/00                                                                                                    | 2 Desig<br>2 Desig<br>2 Desig<br>2 QA<br>3 QA<br>4 Desig<br>- Envir<br>- Other                                                                                                    | y Age<br>y Age<br>y -<br>y -<br>y -<br>y -<br>y -                                                     | ent                     | Docurr<br>Signature      | nent Number/Revision  | e<br>      |
| Documen<br>No NE<br>21. Approvals<br>Design Authority<br>Cog. Eng<br>Cog. Mgr<br>QA<br>Safety<br>Environ<br>Other             | signature                       | sion<br>Same                                                                                                    |                  | Date<br>Date<br>Date | 2_ Desig<br>PE<br>QA<br>Safet<br>Desig<br>Envir<br>Other                                                                                                    | y Age<br>y Age<br>y -<br>y -<br>y -<br>y -<br>y -<br>y -<br>y -                                       | ent                     | Docurr<br>Signature      | nent Number/Revision  | e<br>      |
| Documen<br>No NE<br>21. Approvals<br>Design Authority<br>Cog. Eng<br>Cog. Mgr<br>QA<br>Safety<br>Environ<br>Other             | signature                       | sion<br>An                                                                                                    |                  | Date<br>Date<br>$D_{12}/29/00$<br>2/29/00<br>2/29/00<br>2/29/00<br>2/29/00                                                                                                    | 2 Desig<br>2 Desig<br>2 Desig<br>2 QA<br>3 QA<br>4 Desig<br>4 Desig<br>4 Desig<br>4 Desig<br>4 Desig<br>4 Desig                                                                                                    | y Age<br>y Age<br>y -<br>y -<br>y -<br>y -<br>y -                                                     | ent                     | Docurr<br>Signature      | nent Number/Revision  | æ          |
| Documen<br>No NE<br>21. Approvals<br>Design Authority<br>Cog. Eng<br>Cog. Mgr<br>QA<br>Safety<br>Environ<br>Other             | signature                       |                                                                                                    |                  | Date<br>Date<br>$D_{2}/29/00$<br>2/29/00<br>2/29/00<br>2/29/00                                                                                                    | 2_ Desig<br>PE<br>QA<br>Safet<br>Desig<br>Envir<br>Other<br>Other                                                                                                    | y -<br>y -<br>y -<br>y -<br>y -<br>y -<br>y -<br>y -                                                  |                         | Signature                | nent Number/Revision  | e<br>      |
| Documen<br>No NE<br>21. Approvals<br>Design Authority<br>Cog. Eng<br>Cog. Mgr<br>QA<br>Safety<br>Environ<br>Other             | signature                       |                                                                                                    |                  | Date<br>$D_{2/29/00}$<br>2/29/00<br>2/29/00<br>2/29/00<br>2/29/00                                                                                                    | 2 Desig<br>2 Desig<br>2 Desig<br>2 Desig<br>2 QA<br>3 Safet<br>4 Desig<br>4 Desig<br>4 Desig<br>4 Desig<br>5 QA<br>5 Desig<br>6 Desig<br>6 Desig<br>6 Desig<br>7 Desig<br>9 Desig<br>9 Desig                                                                                                    | y -<br>y -<br>y -<br>y -<br>y -<br>y -<br>y -<br>y -<br>y -<br>y -                                    | ent                     | Signature<br>Signature   | nent Number/Revision  | æ          |
| Documen<br>No NE<br>21. Approvals<br>Design Authority 2<br>Cog. Eng<br>Cog. Mgr<br>QA UX QA<br>Safety<br>Environ<br>Other     | signature                       |                                                                                                    |                  | Date<br>Date<br>$D_{2}/29/00$<br>2/29/00<br>2/29/00<br>2/29/00                                                                                                    | 2_ Desig<br>PE<br>PE<br>QA<br>Safet<br>Desig<br>Envir<br>Other<br>Other<br>DEP/<br>Signa<br>Appro                                                                                                    | an Age<br>                                                                                            | ENT Of<br>ignature      | Signature<br>Signature   | nent Number/Revision  | e          |
| Documen<br>No NE<br>21. Approvals<br>Design Authority<br>Cog. Eng<br>Cog. Mgr<br>QA<br>Safety<br>Environ<br>Other             | signature                       |                                                                                                    |                  | Date<br>$D_{125}/29/00$<br>2/29/00<br>2/29/00<br>2/29/00<br>2/29/00                                                                                                    | 2 Desig<br>2 Desig<br>2 Desig<br>2 Desig<br>2 Desig<br>2 Desig<br>2 Desig<br>2 Desig<br>2 Desig<br>2 Desig<br>2 Desig<br>2 Desig<br>2 Desig<br>3 Desig<br>4 Desig<br>4 Desig<br>4 Desig<br>5 Desig<br>5 Desig<br>6 Desig<br>6 Desig<br>7 Desig<br>6 Desig<br>7 Desig<br>7 Desig<br>8 Desig<br>7 Desig<br>8 Desig<br>8 Desig<br>8 Desig<br>8 Desig<br>9 Desig<br>9 D                                                                                                    | y -<br>y -<br>y -<br>y -<br>y -<br>y -<br>y -<br>y -<br>y -<br>y -                                    | ENT Of<br>ignature      | Signature<br>Signature   | nent Number/Revision  | e<br>      |
| Documen<br>No NE<br>21. Approvals<br>Design Authority 2<br>Cog. Eng<br>Cog. Mgr<br>QA UX QA<br>Safety<br>Environ<br>Other<br> | signature                       |                                                                                                    |                  | Date<br>$D_{2}/29/00$<br>2/29/00<br>2/29/00<br>2/29/00<br>2/29/00                                                                                                    | 2 Desig<br>PE<br>QA<br>PE<br>QA<br>Desig<br>Desig<br>Desig<br>Desig<br>Desig<br>Desig<br>Desig<br>Desig<br>Desig<br>Desig<br>Desig<br>Desig<br>Desig<br>Desig<br>Appro-                                                                                                    | an Age                                                                                                | ENT Of<br>ignature      | Signature<br>Signature   | nent Number/Revision  | e          |
| Documen<br>No NE<br>21. Approvals<br>Design Authority<br>Cog. Eng<br>Cog. Mgr<br>QA<br>Safety<br>Environ<br>Other<br>         | signature                       |                                                                                                    |                  | Date<br>$D_{2/29/00}$<br>2/29/00<br>2/29/00<br>2/29/00<br>2/29/00<br>2/29/00                                                                                                    | 2 Desig<br>PE<br>QA<br>PE<br>QA<br>Safet<br>Desig<br>Desig | an Age                                                                                                | ENT Of<br>ignature      | Signature<br>Signature   | nent Number/Revision  | e          |
| Documen<br>No NE<br>21. Approvals<br>Design Authority 2<br>Cog. Eng<br>Cog. Mgr<br>QA UX QA<br>Safety<br>Environ<br>Other<br> | signature                       |                                                                                                    |                  | Date<br>$D_{2}/29/00$<br>2/29/00<br>2/29/00<br>2/29/00<br>2/29/00                                                                                                    | 2 Desig<br>PE<br>QA<br>Safet<br>Desig<br>Envir<br>Other<br>Other<br>DEP/<br>DEP/<br>Appro                                                                                                    | an Age                                                                                                | ENT Of<br>gnature<br>AL | Signature<br>Signature   | nent Number/Revision  | e          |
| Documen<br>No NE<br>21. Approvals<br>Design Authority<br>Cog. Eng<br>Cog. Mgr<br>QA<br>Safety<br>Environ<br>Other<br>         | signature                       |                                                                                                    |                  | Date<br>$D_{2}/29/00$<br>2/29/00<br>2/29/00<br>2/29/00<br>2/29/00<br>2/29/00                                                                                                    | 2 Desig<br>PE<br>QA<br>PE<br>QA<br>QA<br>Desig<br>Chei<br>Desig<br>Desig<br>Desig<br>Desig<br>QA<br>Desig<br>Desig<br>Appri<br>Appri<br>Appri                                                                                                    | y -<br>gn Age<br>y -<br>gn -<br>on<br>r -<br>ARTM<br>ature coval S                                    | ENT Of<br>ignature      | Signature                | nent Number/Revision  | e          |

DA White for CH2M Hill Hanford Group Richland, WA 99352 U.S. Department of Energy Contract DE-AC06-96RL13200

EDT/ECN: 657938 Org Code: B&R Code:

UC: Charge Code: Total Pages: 27

Key Words: W-151, AZ, AZ-101, 241-AZ-101, Mixer Pumps, Gamma Cart, Spectrum Analyzer, ATP, QTP

Abstract: Shop Test of the Gamma Cart System to be used in the AZ-101 Mixer Pump Demonstration Test. Tests hardware and software.

TRADEMARK DISCLAIMER. Reference herein to any specific commercial product, process, or service by trade name, trademark, manufacturer, or otherwise, does not necessarily constitute or imply its endorsement, recommendation, or favoring by the United States Government or any agency thereof or its contractors or subcontractors.

Printed in the United States of America. To obtain copies of this document, contact: Document Control Services, P.O. Box 950, Mailstop H6-08, Richland WA 99352, Phone (509) 372-2420; Fax (509) 376-4989.

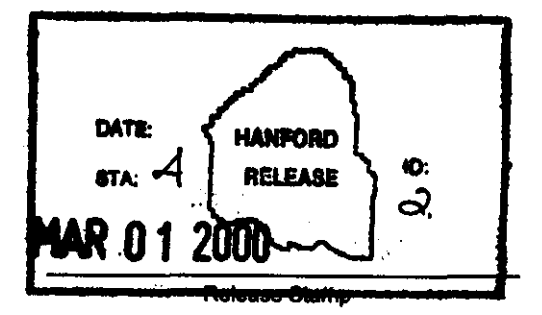

**Approved For Public Release** 

#### **RECORD OF REVISION**

(1) Document Number RPP-5577

Page 1

(2) Title

241-AZ-101 Mixer Pump Demonstration Test Gamma Cart ATP/QTP

| Change Control Record  |                                                                     |                |                    |  |  |  |  |  |  |  |
|------------------------|---------------------------------------------------------------------|----------------|--------------------|--|--|--|--|--|--|--|
| (2) Povision           |                                                                     | Autho          | rized for Release  |  |  |  |  |  |  |  |
| (3) Revision           | (4) Description of Change - Replace, Add, and Delete Pages          | (5) Cog. Engr. | (6) Cog. Mgr. Date |  |  |  |  |  |  |  |
| 0                      | (7)<br>Initial Revision, Approval EDT 628661, 1/27/00               | N/A            | N/A                |  |  |  |  |  |  |  |
| <sup>1</sup> <b>RS</b> | ECN 657938 Made changes to correct problems found in the first test | Station -      | An Du 2/29/00      |  |  |  |  |  |  |  |
|                        |                                                                     |                |                    |  |  |  |  |  |  |  |
|                        |                                                                     |                |                    |  |  |  |  |  |  |  |
|                        |                                                                     | 1              |                    |  |  |  |  |  |  |  |
|                        |                                                                     |                |                    |  |  |  |  |  |  |  |
|                        |                                                                     |                |                    |  |  |  |  |  |  |  |
|                        |                                                                     |                | ]                  |  |  |  |  |  |  |  |
|                        |                                                                     | _              | <u> </u>           |  |  |  |  |  |  |  |
|                        |                                                                     |                |                    |  |  |  |  |  |  |  |
|                        |                                                                     |                |                    |  |  |  |  |  |  |  |
|                        |                                                                     |                | 1                  |  |  |  |  |  |  |  |
|                        |                                                                     |                |                    |  |  |  |  |  |  |  |
|                        | · · · · · · · · · · · · · · · · · · ·                               |                | <u> </u>           |  |  |  |  |  |  |  |
|                        |                                                                     |                |                    |  |  |  |  |  |  |  |
|                        |                                                                     |                |                    |  |  |  |  |  |  |  |
|                        |                                                                     | †              |                    |  |  |  |  |  |  |  |
|                        |                                                                     |                |                    |  |  |  |  |  |  |  |
|                        |                                                                     |                | <u>}</u>           |  |  |  |  |  |  |  |
|                        |                                                                     |                |                    |  |  |  |  |  |  |  |
|                        |                                                                     |                |                    |  |  |  |  |  |  |  |
| ļ                      |                                                                     |                |                    |  |  |  |  |  |  |  |
| L                      |                                                                     |                |                    |  |  |  |  |  |  |  |

### 241-AZ-101 Mixer Pump Demonstration Test Gamma Cart ATP/QTP

CH2M Hill Hanford Group

January 2000

RPP-5577, Rev 1

.

# Execution and Test Approval

EXECUTED BY

Test Director

Date

WITNESSES

QA/QC

Date

Authorized Inspector Date

### RPP-5577, Rev 1

# TABLE OF CONTENTS

# PAGE

| 1.0  | PURPOSE AND<br>1.1 PURPOSE<br>1.2 SCOPE .                                                                      | SCOPE                                          | • • • • • • • •                   | <br>                 | • • • • •     | · · · · · | • • • •   | •••                | •••     | •••   | •••<br>•••        | •••               | •••<br>•••               | • •<br>• •               | •••                      | •••                                                                                                    | 1<br>1<br>1                |
|------|----------------------------------------------------------------------------------------------------|------------------------------------------------|-----------------------------------|----------------------|---------------|-----------|-----------|--------------------|---------|-------|-------------------|-------------------|--------------------------|--------------------------|--------------------------|----------------------------------------------------------------------------------------------------|----------------------------|
| 2.0  | INFORMATION<br>2.1 TERMS A<br>2.2 RESPONS<br>2.3 REFEREN<br>2.4 GENERAL<br>2.5 RECORDS                         | ND DEFIN<br>IBILITII<br>ICES<br>INFORM         | NITION<br>ES<br>ATION             | S                    | · · · · · · · | · · · · · | • • • • • | · · · ·            | · · · · | • •   | · ·<br>· ·<br>· · | · ·<br>· ·<br>· · | • •<br>• •<br>• •<br>• • | • •<br>• •<br>• •<br>• • | • •<br>• •<br>• •<br>• • |                                                                                                    | 111669                     |
| 3.0  | PRECAUTIONS<br>3.1 PERSONN<br>3.2 RADIATI<br>3.3 ENVIRON<br>3.4 LIMITS                                         | AND LIN<br>IEL SAFE:<br>ON AND (<br>IMENTAL (  | (ITATI)<br>IY<br>CONTAM<br>COMPLI | ONS<br>INATI<br>ANCE | ON CO         | ONTR      | OL        | • • • •<br>• • • • | • • •   | • • • | · · ·             | • •<br>• •<br>• • | •••<br>•••<br>•••        | • •<br>• •<br>• •        | •••<br>•••<br>•••        | $ \begin{array}{c} 1() \\ 1() \\ 1() $ | )<br>)<br>)<br>)<br>)<br>) |
| 4.0  | PREREQUISIT<br>4.1 SPECIAL<br>4.2 PERFORM<br>4.3 CONDITI                                                       | ES<br>TOOLS,<br>IANCE DOO<br>CONS AND          | EQUIP<br>CUMENT<br>ACTIO          | MENT,<br>'S<br>'NS   | AND           | SUP       | PLI       | <br>Es<br>         | •••     | • • • | <br>              | •••               | •••                      | <br>1                    | • • •<br>• •             | . 1(<br>. 1(<br>. 1(                                                                                                    | )<br>)<br>)                |
| 5.0  | PROCEDURE<br>5.1 SETUP.<br>5.2 LOCAL C<br>5.3 LOGIN<br>5.4 Increme<br>5.5 User De<br>5.6 LOGOUT<br>5.7 DATA CO | CONTROL<br>ontal Sam<br>ofined Ma<br>OLLECTION | mple M<br>ode<br>N VERI           | fode<br>FICAT        |               |           | • • •     | • • •              | •••     |       |                   |                   | •••                      |                          | •••                      | 11<br>12<br>13<br>14<br>18<br>20<br>20                                                                                                    | 1<br>1<br>0                |
| ATP  | PERFORMANCE                                                                                                    | LOG                                            |                                   |                      | • • • •       |           | • • •     |                    | •••     |       |                   | •••               | •••                      | • •                      | •••                      | . 23                                                                                                    | l                          |
| ATP  | EXCEPTION L                                                                                                    | OG                                             | • • • • • •                       |                      |               | • • • •   | • • •     |                    |         | •••   |                   | ••                | ••                       | • •                      | ••                       | . 22                                                                                                    | 2                          |
| ATP  | EXCEPTION R                                                                                                    | ECORD                                          |                                   | • • • • •            | • • • •       |           |           |                    | • • •   | • • • | • •               | • •               | •••                      | •••                      | •••                      | . 23                                                                                                    | 3                          |
| PRO  | EDURE SIGNA                                                                                                    | ture she                                       | ET                                |                      | • • • •       |           |           |                    | ••      | •••   | •••               | ••                |                          | ••                       | ••                       | . 2                                                                                                    | 4                          |
| PROC | EDURE HISTO                                                                                                    | RY SIGNA                                       | TURE                              | Sheet                |               | • • • •   |           |                    |         |       |                   | ••                |                          |                          |                          | . 2                                                                                                    | 5                          |

# 1.0 PURPOSE AND SCOPE

#### **1.1 PURPOSE**

This procedure provides instructions for performing a Shop Acceptance Test Procedure for the Sludge Mobilization Cart System.

#### 1.2 SCOPE

This procedure involves testing the Instrumentation involved with the Gamma Cart System, local and remote, including: depth indicators, speed controls, interface to data acquisition software and the raising and lowering functions. This Procedure will be performed twice, once for each Gamma Cart System. This procedure does not test the accuracy of the data acquisition software.

# 2.0 INFORMATION

#### 2.1 TERMS AND DEFINITIONS

2.1.1 ALARA - As Low As Reasonably Achievable

#### 2.2 **RESPONSIBILITIES**

- 2.2.1 Test Engineer is responsible for the following:
  - Ensuring all preparations for this Test have been completed
  - Support Test Director and Test Personnel with the technical information and support necessary to complete this procedure.
- 2.2.2 Test Director has the option of assigning a designated Recorder to fulfill the following recording criteria.
  - Record, check off, initial, enter N/A, and ensure verification signatures are obtained as each step and section completes.
- 2.2.3 Operation Personnel are responsible for operating the equipment per the Test Engineer and Test director's direction.
- 2.2.4 QC Inspector is responsible for witnessing test execution and signing the completed sections of the test.
- 2.2.5 The Authorized Inspector is responsible for the following:
  - Witnessing test execution
  - Approval and signature of acceptance upon completion of this procedure.

#### 2.2 **RESPONSIBILITIES** (cont.)

- 2.2.6 Test Director is responsible for the following:
  - The safe, efficient, and productive performance of the test
  - Coordination of all testing activities
  - Scheduling and conducting a pre-test meeting with test participants
  - Notification of the persons performing and witnessing the test prior to the start of testing
  - Notification of all involved test personnel when a change is made in the testing schedule
  - Act as liaison between the participants involved with the testing
  - Stopping any test or section which may cause damage to the system
  - Obtaining revisions to the Test Procedure, to comply with authorized field changes or to accommodate existing field conditions
  - Taking actions to resolve exceptions to the Test Procedure
  - Signing the Acceptance Test Procedure Exception Record when a test exception has been resolved
  - Evaluating recorded data, discrepancies, and exceptions
  - Signing Test Execution Sheet when this Test Procedure has been performed
  - Signing Exception Record when a retest to clear an exception has been executed and accepted
  - Obtaining required signatures on the Test Procedure Working Copy prior to reproduction and distribution
  - Preparing and issuing an Acceptance Test Report for the approved, accepted and completed Test Procedure

#### 2.3 REFERENCES

- HNF-SD-WM-PTP-027, Rev 3 Mixer Pump Test Plan for Double Shell Tank AZ-101
- HNF-3839 Data Collection Plan for AZ-101 Mixer Pump Tests
- RPP-5576 Gamma Cart System Description
- H-2-79215, R2 TWRS SLUDGE CART ENCL ELC ASEMBLY
- H-2-79215, R2 TWRS SLUDGE CART ENCL ELEMENTARY DIAGRAM
- H-2-79233, RO TWRS SLUDGE CART ENCL WIRING DIAGRAM
- H-2-79234, R3 TWRS SLUDGE MOBILIZATION CART ARRANGEMENT

#### 2.4 GENERAL INFORMATION

- 2.4.1 All entries recorded in this procedure shall be made in black ink.
- 2.4.2 Procedural and technical requirement changes must be processed by Engineering Change Notice in accordance with approved procedures. If a need for such a change is discovered in the course of running the test, Test Director must decide:
  - If the applicable portion of the test shall be stopped, an exception written, and if the test equipment shall be placed in a safe configuration, until the Engineering Change Notice is approved

OR

- If the integrity of the test will not be jeopardized and continuation of test can occur safely, the continuation of and/or the running of the test portions unaffected by the change.
- 2.4.3 Acceptance Test steps detailed in individual Tests in Section 5.0 shall be performed sequentially, unless otherwise noted or as directed by the Test Director.
  - Individual Test Procedure Sections may be performed out of sequence at the direction of the Test Director, if the intent of the test is not compromised
  - As as each step is completed, each step will be checked off (or enter "N/A" for), as required in the spaces provided on the Working Copy of this Acceptance Test Procedure
  - Any step that requires verification of data must include recording data on the Working Copy.

#### 2.4 GENERAL INFORMATION (Cont).

- 2.4.4 Any non-conformance of the instrumentation, unexpected results or exceptions during testing shall be sequentially numbered and recorded in the Acceptance Test Procedure Exception Log and on individual Acceptance Test Procedure Exception Records. Thus, case-by-case resolution, recording, approval, and distribution of each exception will be achieved.
- 2.4.5 Resolve test exceptions in the following manner:
  - After successful resolution of an exception, record the action taken to resolve the exception in the "Resolution of Exception" section of the Acceptance Test Procedure Exception Record.
  - When the action taken results in an acceptable retest, initial and date the Correction Approval section of the Exception Sheet
  - When the action taken does not result in an acceptable retest, provide in the performance log, a detailed explanation of why the retest action was not acceptable, and what additional plans are required.
- 2.4.6 Upon completion of the Acceptance Test Procedure, obtain approval of the test performance. Each Test Execution Sheet will stand alone as approval for the system under test. The Acceptance Test will be complete when all the outstanding tests have been performed and the Acceptance Test Report is prepared. The test will be approved by checking the proper response, with or without exceptions, on the Test Execution Sheet under the "Approval and Acceptance of Test Results" section of the Test Execution Sheet.

#### 2.4 GENERAL INFORMATION (Cont).

- NOTE The following steps detail the possible conditions that may exist at the completion of the Acceptance Test Procedure, and the steps necessary to complete acceptance in those conditions.
- 2.4.7 The completed test may be approved without test exceptions:
  - Check applicable space on Test Execution Sheet to show that the Acceptance Test Procedure has been performed and no exceptions have been recorded
  - Appropriate individual Test Performers will sign and date the Test Execution Sheet in the spaces provided
  - Distribute requisite copies as directed by the client
  - Send the Master Copy of the completed Acceptance Test Procedure to the client.
- 2.4.8 The completed test may be approved with exceptions resolved:
  - Check applicable space on Test Execution Sheet to show that this procedure has been performed with exceptions recorded and resolved
  - Appropriate individual Test Performers will sign and date the Test Execution Sheet in the spaces provided
  - Distribute requisite copies as directed by the client
  - Send the Master Copy of the completed Acceptance Test Procedure to the client.

#### 2.5 RECORDS

- 2.5.1 All personnel involved in the performance of this test shall sign in Procedure Signature Sheet.
- 2.5.2 Test results shall be recorded. Unless specific data is required, the signature or initials as applicable, of the person accepting the item will be entered in the blank provided to indicate compliance with the stated requirements or the successful completion of the given test step. Errors shall be corrected by crossing out the incorrect data with a single line and the correct response shall be written in the direct vicinity of the original item. The person making the correction shall initial and date the correction. A complete working copy of this procedure and any exception records generated shall be maintained as a permanent record.
- 2.5.3 An Exception Log and Exception Record sheet is attached in the event exceptions to the test are made when the test is being performed. All exceptions to the test are to be dispositioned and agreed to by all witnesses. Actions taken regarding disposition are noted on the exception sheet. During the performance of this test, errors in test may be encountered which require correction or adjustment to complete the test. Such corrections are to be noted in the procedure and listed as an exception.

### 3.0 PRECAUTIONS AND LIMITATIONS

#### 3.1 PERSONNEL SAFETY

- 3.1.1 If the performance of this procedure is suspended for any reason, ensure the equipment is left in a safe state.
- 3.1.2 If any equipment problem is observed during the performance of this procedure, immediately notify the Test Director.
- 3.1.3 Proper lifting techniques shall be utilized throughout the procedure and personnel shall take precautions to ensure back strain, pinchpoints and protective clothing are observed.

# 4.0 PREREQUISITES

#### 4.1 SPECIAL TOOLS, EQUIPMENT, AND SUPPLIES

The following supplies may be needed to perform this procedure:

• Tape Measure/Ruler

#### 4.2 CONDITIONS AND ACTIONS

NOTE- All signators on this procedure shall document their signature on Procedure Signature Sheet.

4.2.1 All field testing and inspection of the system or portions of the system to be tested has been completed.

Test Engineer Signature Date

4.2.2 A pre-job briefing has been held and all participants have been thoroughly briefed on job safety, hazards and their responsibilities before performing this ATP.

Test Director Signature Date

4.2.3 Test Director VERIFY "ZERO" data collection time is set to 60 seconds.

Test Director Signature Date

### 5.0 PROCEDURE

- 5.1 SETUP
- \_\_\_\_ 5.1.1 **RECORD** the Gamma Cart Identifier letter and CPU number for the system being tested.

Gamma Cart = CPU =

- 5.1.2 **ENSURE** the GAMMA CART riser extension tool is mounted on the test riser.
- 5.1.3 **ENSURE** the Gamma CART is placed in line with riser extension tool to facilitate installation of probe and cables.
- 5.1.4 **ENSURE** the "Raise-Off-Lower" selector switch is in the "OFF" position.
  - 5.1.5 **ENSURE** the Emergency Stop button is pulled out.
    - 5.1.6 **POSITION** the speed control potentiometer to zero speed (fully counter clockwise).
      - 5.1.7 **ENSURE** the Local/Control button is in the "Local" position.
      - 5.1.8 **ENSURE** probe, limit switch, communication and power cables are connected.

- 5.2 LOCAL CONTROL
  - \_\_\_\_\_ 5.2.1 **ENSURE** the Local/Control button is in the "Local" position.
  - 5.2.2 **MOVE** the RAISE-OFF-LOWER selector switch to the LOWER position.
  - 5.2.3 **SET** the speed control knob to approximately 20%.
- 5.2.4 **PRESS AND HOLD** the Reset button on the cart.
- 5.2.5 **Ensure** the probe begins to lower.
- 5.2.6 **RELEASE** the Reset button on the cart.
- \_\_\_\_\_ 5.2.7 **Ensure** the speed changes as the speed controller is adjusted from 0-100%.
- 5.2.8 SET the speed control knob to approximately 20%.
- 5.2.9 **PRESS** the Emergency Stop button on the cart as the probe is lowering.
- 5.2.10 **ENSURE** the cable has stopped moving.
- 5.2.11 **PULL** the Emergency Stop button.
- 5.2.12 **PRESS** the Reset button on the cart.
- 5.2.13 **ENSURE** the probe continues to lower.
- \_\_\_\_\_ 5.2.14 **MOVE** the RAISE-OFF-LOWER selector switch to the OFF position.
- 5.2.15 **ENSURE** the probe stops.
  - \_\_\_\_ 5.2.16 **MOVE** the RAISE-OFF-LOWER selector switch to the RAISE position.
- 5.2.17 **ENSURE** the probe begins to raise.
- 5.2.18 **Ensure** the speed changes as the speed controller is adjusted from 0-100%.
- 5.2.19 **SET** the speed control knob to approximately 20%.
- 5.2.20 ENSURE the probe trips the limit switch and stops.
- \_\_\_\_\_ 5.2.21 **ENSURE** the local depth indicator indicates 0, by hitting reset if necessary.
  - \_\_\_\_\_ 5.2.22 **MOVE** the RAISE-OFF-LOWER selector switch to the OFF position.
    - 5.2.23 SET the speed control knob to 0%.

### 5.3 LOGIN

- 5.3.1 At the operating system login screen, **PRESS** cancel.
- 5.3.2 **ENSURE** Gamma Cart Spectrum Analyzer and Control System Login screen loads.
- 5.3.3 CLICK on login button.
- 5.3.4 On the login window **INPUT** the following data obtained from the test director:
  - Valid System Engineer Username
  - Correct Password
- 5.3.5 **EXIT** necessary programs **AND ENSURE** directory of the format "C:\A-00mmdd" or "C:\B-00mmdd" (depending on cart tested) does not exist.
- 5.3.6 **RESTART** the system.
- 5.3.7 At the operating system login screen, **PRESS** cancel.
  - 5.3.8 On the login window **INPUT** the following data obtained from the test director:
    - Valid Operator Username
    - Incorrect Password
- 5.3.9 ENSURE the login fails.
- 5.3.10 CLICK on "RETRY".
  - 5.3.11 Using the same Username **INPUT** a valid password ("gcart").
- 5.3.12 CLICK on "OK" button.
  - 5.3.13 **ENSURE** the screen changes to the Gamma Cart Display screen.
  - 5.3.14 **UNPLUG** the communication cable **AND ENSURE** the "Communication Failure" message is flashing.
  - 5.3.15 **PLUG** the communication cable back in **AND ENSURE** the "Communication Failure" message disappears.
  - 5.3.16 On the control screen, **ENSURE** the Local/Remote switch displays in the LOCAL position.

5.3.17 On the control screen, **ENSURE** Start, Stop, Zero, Emergency Stop buttons and depth indication is not visible.

### 5.4 Incremental Sample Mode

- \_\_\_\_\_ 5.4.1 SET the Local/Remote switch on the gamma cart to Remote.
- \_\_\_\_\_ 5.4.2 **ENSURE** Start, Stop, Zero, and Emergency Stop buttons appear.
  - \_\_\_\_\_ 5.4.3 On the control screen, **ENSURE** the Local/Remote switch displays in the REMOTE position.
    - \_ 5.4.4 On the Gamma Cart Control screen, **SELECT** the "Config." button.
  - \_\_\_\_\_ 5.4.5 On the Data Collection Configuration window, **SELECT** the "Incremental" button.

| Tank Number  | AZ-101       |  |  |  |  |
|--------------|--------------|--|--|--|--|
| Cart         | (step 5.1.1) |  |  |  |  |
| Probe Type   | 1            |  |  |  |  |
| Riser ID: ft | 14D: 55.410  |  |  |  |  |
| Sample Time: | 180 sec      |  |  |  |  |

5.4.6 **SELECT/ENTER** the following data:

5.4.7 ENSURE the Real/Live toggle button indicates "REAL".

5.4.8 INPUT the following Sample Collection Data:

| Sample Start<br>Depth: | 12.0 ft |
|------------------------|---------|
| Interval Size:         | 1.5 ft  |
| Sample End<br>Depth:   | 3.5 ft  |

- 5.4.9 CLICK on "SAVE" button.
- \_\_\_\_ 5.4.10 CLICK on "EXIT" button.
  - 5.4.11 On the control screen, **SELECT** the Start button.
    - 5.4.12 ENSURE the Start, Zero and logout buttons are not visible.
    - 5.4.13 **ENSURE** the probe zeroes and data acquisition software indicates a sample time of 60 seconds.
    - 5.4.14 ENSURE the on screen depth display AND local display indicate zero.
    - 5.4.15 **MEASURE AND RECORD** the distance at each point in Table 5.4A.

RPP-5577, Rev 1
5.4.16 ENSURE the data collection software screen appears at each
point AND indicates Preset Limit Real = 180 sec.
5.4.17 CLICK on the "Probe Location" on the control screen.
5.4.18 ENSURE the Probe Location screen appears and indicates the
probe location.
5.4.19 CLICK on the "Back" button.
5.4.20 ENSURE the Probe Location screen closes.

Note: The cable is labeled in 1 foot increments.

| Depth<br>(ft) | Local<br>Depth<br>Indicator | Remote<br>Depth<br>Indicator | Expected<br>Cable<br>Reading | Measured<br>Cable<br>Reading | Difference<br>(inches)<br>(Expected<br>-<br>Measured) | Data<br>Collection<br>Screen<br>Appeared<br>W/correct<br>time<br>(Y/N) |
|---------------|-----------------------------|------------------------------|------------------------------|------------------------------|-------------------------------------------------------|------------------------------------------------------------------------|
| 12            |                             |                              |                              |                              |                                                       |                                                                        |
| 10.5          |                             |                              |                              |                              |                                                       |                                                                        |
| 9             |                             |                              |                              |                              |                                                       |                                                                        |
| 7.5           |                             |                              |                              |                              |                                                       |                                                                        |
| 6             |                             |                              |                              |                              |                                                       |                                                                        |
| 4.5           |                             |                              |                              |                              |                                                       |                                                                        |

Table 5.4A

- 5.4.21 ENSURE the probe raises and trips the limit switch.
- 5.4.22 **ENSURE** sample is collected at zero position.
- 5.4.23 ENSURE Data Collection is Complete.
- 5.4.24 **CLICK** on "OK".
  - 5.4.25 **ENSURE** the local and remote depth indicators agree  $\pm 1''$ .
    - 5.4.26 **ENSURE** the Probe stopped within 1 inch of each programmed stopping point.

RPP-5577, Rev 1 NOTE: The following steps will require the use of a drywell or a person in the pit to maintain weight on the cable.

- \_\_\_\_\_ 5.4.27 On the Gamma Cart Control screen, **SELECT** the "Config." button.
  - \_\_\_\_\_ 5.4.28 On the Data Collection Configuration window, **SELECT** the "Incremental" button.
    - 5.4.29 **INPUT** the following Sample Collection Data:

| Sample Start<br>Depth: | 50.0 ft |
|------------------------|---------|
| Interval Size:         | 10.0 ft |
| Sample End<br>Depth:   | 0.0 ft  |

- 5.4.30 CLICK on "SAVE" button.
- 5.4.31 CLICK on "EXIT" button.
- 5.4.32 On the control screen, **SELECT** the Start button.
  - \_ 5.4.33 **ENSURE** the probe zeroes and data acquisition software indicates a sample time of 60 seconds.
- \_\_\_\_\_ 5.4.34 After the probe has lowered approximately 3 feet, **SELECT** the Stop button on the control screen.
- 5.4.35 ENSURE the probe stopped.
- 5.4.36 SELECT the "ZERO" button.
- 5.4.37 **SELECT** the Emergency Stop button on the control screen.
- 5.4.38 ENSURE the probe stopped.
- 5.4.39 ENSURE the "Probe not zeroed" message appears.
- 5.4.40 CLICK on "OK".
- 5.4.41 **SELECT** the Reset Emergency Stop button on the control screen.
- 5.4.42 **ENSURE** the Start, Stop and Zero buttons appear on the control screen.
- 5.4.43 SELECT the "ZERO" button.
  - 5.4.44 **ENSURE** the limit switch is tripped.
- 5.4.45 **press** "Start".
  - 5.4.46 **ENSURE** the probe zeroes and data acquisition software indicates a sample time of 60 seconds.

- 5.4.47 **MEASURE AND RECORD** the distance at each point in Table 5.4B.

5.4.48 **ENSURE** the data acquisition software appears AND REAL time indicates 180 secs.

Note: The cable is labeled in 1 foot increments.

|               |                             |                              | 14020 0110                               |                                                       |                                                                        |
|---------------|-----------------------------|------------------------------|------------------------------------------|-------------------------------------------------------|------------------------------------------------------------------------|
| Depth<br>(ft) | Local<br>Depth<br>Indicator | Remote<br>Depth<br>Indicator | Measured<br>Cable<br>Reading<br>(Actual) | Difference<br>(inches)<br>(Expected<br>-<br>Measured) | Data<br>Collection<br>Screen<br>Appeared<br>W/correct<br>time<br>(Y/N) |
| 50            |                             |                              |                                          |                                                       |                                                                        |
| 40            |                             |                              |                                          |                                                       |                                                                        |
| 30            |                             |                              |                                          |                                                       |                                                                        |
| 20            |                             |                              |                                          |                                                       |                                                                        |
| 10            |                             |                              |                                          |                                                       |                                                                        |

Table 5.4B

- 5.4.49 **ENSURE** the probe zeroes and data acquisition software indicates a sample time of 60 seconds.
- 5.4.50 **CLICK** on "OK" when "Data Collection Complete" window appears.
- 5.4.51 **ENSURE** the Probe stopped within 2 inches of each programmed stopping point.
  - 5.4.52 **ENSURE** the stop depth is  $\pm 1/4$  inch from the starting point.
    - 5.4.53 On the Gamma Cart Control screen, **SELECT** the "Config." button.
    - 5.4.54 On the Data Collection Configuration window, **SELECT** the "Incremental" button.
  - 5.4.55 **INPUT** a Sample Start Depth, Interval Size and Sample End depth of -2.0 ft.
- 5.4.56 CLICK on the "SAVE" button.
  - \_\_\_\_ 5.4.57 **ENSURE** the data boxes are in red and an out of range message appears then **EXIT**.
    - 5.4.58 **SELECT** the config button and confirm that the "-2.0" values were not saved.

# 5.5 User Defined Mode

- \_\_\_\_\_ 5.5.1 On the Data Collection Configuration window, **SELECT** the "User Defined" button.
  - Tank NumberA2-101Cart(step 5.1.1)Riser ID: ft14G: 55.370Probe Type2Sample Time150 sec
  - 5.5.2 **SELECT/ENTER** the following data:

- 5.5.3 ENSURE the Real/Live toggle button indicates "LIVE".
- 5.5.4 **INPUT** the following Depths From Table 5.5:

Table 5.5

| Sample | Depth | Expected Cable<br>Reading | Actual Cable<br>Reading                                                            | Difference<br>(Expected-<br>Actual) |
|--------|-------|---------------------------|------------------------------------------------------------------------------------|-------------------------------------|
| 1      | 11.25 | 11′ 3″                    | ┟╼╴ <sub>╺</sub> ╼╴ <sub>╺</sub> ╼╴ <sub>╺</sub> ╼╴ <sub>╺</sub> ╼╴ <sub>╺</sub> ╼ |                                     |
| 2      | 10.00 | 10'                       |                                                                                    |                                     |
| 3      | 9.50  | 9′ 6″                     |                                                                                    |                                     |
| 4      | 8.75  | 8' 9"                     |                                                                                    |                                     |
| 5      | 7.50  | 7' 6"                     |                                                                                    |                                     |
| 6      | 7.25  | 7′ 3″                     |                                                                                    |                                     |
| 7      | 6.50  | 6' 6″                     |                                                                                    |                                     |
| 8      | 4.25  | 4' 3"                     |                                                                                    |                                     |
| 9      | 3.25  | 3' 3"                     |                                                                                    |                                     |
| 10     | 3.00  | 3'                        |                                                                                    |                                     |
| 11     | 2.25  | 2' 3"                     |                                                                                    |                                     |
| 12     | 1.75  | 1′ 9″                     |                                                                                    |                                     |
| 13     | 1.25  | 1' 3"                     |                                                                                    |                                     |
| 14     | 2.75  | 2' 9"                     |                                                                                    |                                     |
| 15     | 4.00  | 4'                        |                                                                                    |                                     |
| 16     | 7.00  | 71                        |                                                                                    |                                     |
| 17     | 4.75  | 4' 9"                     |                                                                                    |                                     |
| 18     | 11.00 | 11'                       |                                                                                    |                                     |
| 19     | 7.50  | 7' 6"                     |                                                                                    |                                     |
| 20     | 8.25  | 8' 3"                     |                                                                                    |                                     |

Note: The cable is labeled in 1 foot increments.

- 5.5.5 CLICK on "SAVE".
- 5.5.6 CLICK on "EXIT".
- 5.5.7 On the control screen **SELECT** the Start button.
- \_\_\_\_\_ 5.5.8 **ENSURE** the data acquisition software appears AND Preset Limits LIVE time indicates 60 secs.
- 5.5.9 **MEASURE AND RECORD** (in Table 5.5) the distance at each stopping point.
- 5.5.10 ENSURE sample is collected at zero position.
- 5.5.11 ENSURE Data Collection is Complete.
- 5.5.12 CLICK on "OK".
  - 5.5.13 **ENSURE** the Probe stopped within 1 inch of each programmed stopping point **AND INITIAL** the appropriate space in the table above.

### 5.6 LOGOUT

- \_\_\_\_\_ 5.6.1 On Gamma Cart Display screen, CLICK on logout.
- \_\_\_\_\_ 5.6.2 ENSURE the screen changes to the Login screen.
- \_\_\_\_\_ 5.6.3 CLICK on Exit.
- 5.6.4 ENSURE system reboots to operating system login.

# 5.7 DATA COLLECTION VERIFICATION

- 5.7.1 Check the directory for the day was created, and ENSURE the data from this test was recorded.
- \_\_\_\_\_ 5.7.2 **PRINT** out charts of the data gathered from this test.

### 5.8 RESET ZERO SAMPLE TIME

5.7.1 ENSURE the data collection time is returned to 600 secs.

### ATP PERFORMANCE LOG

This page may be reproduced as necessary. Page \_\_\_\_\_ of \_\_\_\_\_

| AND PERMITING ENALS | DAMS. | IN PLAN DAVIS |
|---------------------|-------|---------------|
|                     |       |               |
|                     |       |               |
|                     |       |               |
|                     |       |               |
|                     |       |               |
|                     |       |               |
|                     |       |               |
|                     |       |               |
|                     |       |               |
|                     |       | <u></u>       |
|                     |       |               |
|                     |       |               |
|                     |       |               |
|                     |       |               |
|                     |       |               |
|                     |       |               |
|                     |       |               |
|                     |       |               |
|                     |       |               |
|                     |       |               |

### ATP EXCEPTION LOG

This page may be reproduced as necessary. Page \_\_\_\_\_ of \_\_\_\_\_

| Numbers | Description |
|---------|-------------|
|         |             |
|         |             |
|         |             |
|         |             |
|         |             |
|         |             |
|         |             |
|         |             |
|         |             |
|         |             |
|         |             |
|         |             |
|         |             |
|         |             |
|         |             |

### ATP EXCEPTION RECORD

| This | page | may | be | reproduced | as | necessary. |
|------|------|-----|----|------------|----|------------|
| C    | of   |     |    |            |    |            |

Page

| ATP STEP NUMBER:             | ATP EXCEPTION LOG#: |
|------------------------------|---------------------|
|                              |                     |
| DESCRIPTION OF EXCEPTION:    |                     |
|                              |                     |
|                              |                     |
|                              |                     |
|                              |                     |
|                              |                     |
|                              |                     |
|                              |                     |
| INITIATOR NAME/ORGANIZATION: |                     |
|                              |                     |
|                              | 10N •               |
|                              | 10N .               |
| RESOLUTION OF EXCEPTION:     |                     |
|                              |                     |
|                              |                     |
|                              |                     |
|                              |                     |
| CORRECTION APPROVAL          | 2:                  |
| TEST DIRECTOR INITIAL:       | DATE:               |
| DATE OF RESOLU               |                     |
|                              |                     |
| TEST DIRECTOR SIGNATURE:     | DATE:               |
|                              |                     |
| TEST ENGINEER SIGNATURE:     | DATE :              |
|                              |                     |
| QUALITY ASSURANCE SIGNATURE: | DATE:               |
|                              |                     |

# PROCEDURE SIGNATURE SHEET

| PRINT NAME | SIGNATURE | INITIALS |
|------------|-----------|----------|
|            |           | <u> </u> |
|            |           |          |
|            |           |          |
|            |           |          |
|            |           |          |
|            |           |          |
|            |           | <u> </u> |
|            |           |          |
|            |           |          |
|            |           |          |
|            |           | <u> </u> |
|            |           |          |
|            |           |          |
|            |           |          |
|            |           |          |
|            |           |          |
|            |           |          |
|            |           |          |
|            |           |          |
|            |           |          |
|            | <u> </u>  |          |

### PROCEDURE HISTORY SIGNATURE SHEET

,